# 1 履修上の一般的注意事項

# (1) 学期

本学では、平成25年度より3学期制から2学期制へ移行しました。 学期は、春学期と秋学期の2学期とし、6つのモジュールで構成しています。 学期の期間は次のとおりです。

<u>春学期: 4月1日~ 9月30日</u> 秋学期: 10月1日~3月31日

春A、春B、春Cモジュールを春学期、秋A、秋B、秋Cモジュールを秋学期としています。

各モジュールの期間、授業開始日、期末試験日等については、以下及び学年暦を参照してください。

| $\nearrow$ | AŦ                                                                                         | ジュール開始授業実施期間                        | Bモシ            | ジュール開始授業実施期間  | Cモジュール開始授業実施期間 |             |  |  |  |
|------------|--------------------------------------------------------------------------------------------|-------------------------------------|----------------|---------------|----------------|-------------|--|--|--|
| 春学期        | 春ABC                                                                                       | 4月13日~8月2日<br>4月11日~8月2日(大学院)       | 春BC            | 5月24日~8月2日    | 春C             | 7月5日~8月9日   |  |  |  |
|            | 春AB                                                                                        | 4月13日~6月27日<br>4月11日~6月27日(大学院)     | 春B             | 5月24日~6月27日   | -              | _           |  |  |  |
|            | 春A                                                                                         | 4月13日~5月23日<br>4月11日~5月23日(大学院)     |                | -             | -              | -           |  |  |  |
|            | 春ABモ<br>春ABC                                                                               | ジュール期末試験 :6月28日<br>モジュール期末試験 :8月 3日 | ~7月4日<br>~8月9日 |               |                |             |  |  |  |
|            | 秋ABC                                                                                       | 10月3日~2月8日                          | 秋BC            | 11月11日~2月8日   | 秋C             | 1月10日~2月15日 |  |  |  |
| 秋          | 秋AB                                                                                        | 10月3日~12月21日                        | 秋B             | 11月11日~12月21日 | -              | -           |  |  |  |
| 子期         | 秋A                                                                                         | 10月3日~11月10日                        | -              | _             | I              | _           |  |  |  |
|            | 秋ABモジュール期末試験 :12月22日~12月28日(12月23日の休日に当たる期末試験は12月16日に繰り上げて行う)<br>秋ABCモジュール期末試験 :2月9日~2月15日 |                                     |                |               |                |             |  |  |  |

# (2) 授業時間

授業時間の区分は、次のとおりです。(1時限-75分)

【筑波キャンパス】(月曜日~金曜日開講)

| 時 限  | 開始時間~終了時間          | 休憩時間               |  |  |  |
|------|--------------------|--------------------|--|--|--|
| 第1時限 | $8:40 \sim 9:55$   | $9:55 \sim 10:10$  |  |  |  |
| 第2時限 | $10:10 \sim 11:25$ | $11:25 \sim 12:15$ |  |  |  |
| 第3時限 | $12:15 \sim 13:30$ | $13:30 \sim 13:45$ |  |  |  |
| 第4時限 | $13:45 \sim 15:00$ | $15:00 \sim 15:15$ |  |  |  |
| 第5時限 | $15:15 \sim 16:30$ | $16:30 \sim 16:45$ |  |  |  |
| 第6時限 | $16:45 \sim 18:00$ |                    |  |  |  |

大学院設置基準第14条に定める教育方法の特例に係る授業時間

| 時 限  | 開始時間~終了時間                  | 休憩時間               |  |  |  |
|------|----------------------------|--------------------|--|--|--|
| 第7時限 | $18:00 \sim 19:15$         | $19:15 \sim 19:20$ |  |  |  |
| 第8時限 | $1 9 : 2 0 \sim 2 0 : 3 5$ |                    |  |  |  |

【東京キャンパス】(火曜日~土曜日開講。ただし、火曜日~金曜日は第7時限及び第8時限開講、

| 時限   | 開始時間~終了時間          | 休憩時間               |
|------|--------------------|--------------------|
| 第1時限 | $8:55 \sim 10:10$  | $10:10 \sim 10:20$ |
| 第2時限 | $10:20 \sim 11:35$ | $11:35 \sim 11:45$ |
| 第3時限 | $11:45 \sim 13:00$ | $13:00 \sim 13:45$ |
| 第4時限 | $13:45 \sim 15:00$ | $15:00 \sim 15:10$ |
| 第5時限 | $15:10 \sim 16:25$ | $16:25 \sim 16:35$ |
| 第6時限 | $16:35 \sim 17:50$ | $17:50 \sim 18:20$ |
| 第7時限 | $18:20 \sim 19:35$ | $19:35 \sim 19:45$ |
| 第8時限 | $19:45 \sim 21:00$ |                    |

#### 土曜日は第1時限から開講)

### (3) 単位と時間

1単位の授業時間を45時間の学修を必要とする内容をもって構成することを標準とし、次の基準によるものとします。

講義、演習 15時間~30時間 1単位

実験、実習、実技 30時間~45時間 1単位

※本学では、1時限(75分)の授業を1.5時間(90分)として計算しています。

### (4) 開設授業科目一覧

大学ホームページ URL: http://www.tsukuba.ac.jp/
 毎年度の開設科目は大学のホームページに掲載されています。
 なお、年度初めの計画が掲載されていますので、新規開講や教室・曜日・時限等の変更などに注意してください。

### ② 教育課程編成支援システム(KdB) URL: https://kdb.tsukuba.ac.jp/

教育課程編成支援システム(KdB)を利用して、最新の科目情報の検索や科目のシラバス(登録がある場合のみ) を閲覧することができます。操作方法については「(12)教育課程編成支援システムマニュアル(学生用)」を参照し てください。

#### ③ 授業方法

授業科目は、講義・演習・実験等で行っておりますが、2つ以上の授業方法を併用する授業科目もあります。 科目一覧においては各開設科目の授業方法を下記一覧のとおり表記しています。

| 記号 | 授業方法         |
|----|--------------|
| 1  | 講義           |
| 2  | 演習           |
| 3  | 実習・実験・実技     |
| 4  | 講義及び演習       |
| 5  | 講義及び実習・実験・実技 |

| 記号 | 授業方法            |
|----|-----------------|
| 6  | 演習及び実習・実験・実技    |
| 7  | 講義、演習及び実習・実験・実技 |
| 8  | 卒業論文・卒業研究等      |
| 0  | その他             |

### (5) 履修申請

履修を希望する科目については、定められた履修申請期間中(③履修申請の日程参照)に履修申請をしなければ なりません。履修申請をしない科目の履修は認められませんので、各自必ず履修申請を行なってください。

#### ① 履修申請に当たっての注意事項

- ア. 履修申請をするに当たっては、学修計画について事前に指導教員等の指導を受けてください。
- イ.開講学期曜時限が確定している科目については、各モジュールの履修申請期間が決まっていますので、 期間内に履修申請を行ってください。集中授業等開講日時が未定の科目については、開講日時が決定 した時点で掲示等により周知しますので、掲示等に記載された履修申請期間内に履修申請を行ってく ださい。(下記③参照)
- ウ. 履修申請期間以外は、原則として申請した科目の変更はできません。やむを得ず履修申請期間外の追加履修申請や履修申請削除が必要な場合は、対応支援室大学院教務担当にて確認のうえ、必要な手続きを行ってください。
- エ. 同一曜時限内に複数の科目を履修することはできません。
- オ.他研究科及び学群で開設されている科目の履修を希望する場合には、指導教員及び専攻長の承認を得てください。ただし、資格取得のために学群開設の教職科目等を履修する場合には、学群の科目等履修生として履修申請してください。(学群の科目等履修生になるためには別途手続が必要ですので、対応支援室大学院教務担当にて確認してください。)
- カ.時間割等の変更がある場合は掲示等でお知らせしますので、必ず確認のうえ履修申請を行ってくださ い。
- キ. 既に単位を修得した科目を再度履修すること(同一科目の再履修)は認められません。

#### 2 履修申請の方法

履修申請は、「TWINS」というシステムを利用してWEB上で行います。(https://twins.tsukuba.ac.jp/)

入学時に統一認証システムの ID と初期パスワードが記載されたカードを配布しています。この ID とパスワードを使用して TWINS にログインしてください。TWINS の操作方法については「(11)TWINS の利用にあたって」を参照のうえ、 定められた履修申請期間内に行ってください。

なお、統一認証のパスワードが不明になった等の事情により再交付が必要な場合には、学術情報メディアセンター あるいは附属図書館に再交付を願い出てください。

#### 

| 春Aモジュール授業開始科目の履修申請期間   | : | 4月7日(木)~4月26日(火)     |
|------------------------|---|----------------------|
| 春Bモジュール授業開始科目の履修申請期間   | : | 4月7日(木)~5月30日(月)     |
| 春Cモジュール授業開始科目の履修申請期間   | : | 4月7日(木)~7月11日(月)     |
| 秋 A モジュール授業開始科目の履修申請期間 | : | 4月7日 (木) ~10月17日 (月) |
| 秋 B モジュール授業開始科目の履修申請期間 | : | 4月7日 (木) ~11月17日 (木) |
| 秋Cモジュール授業開始科目の履修申請期間   | : | 4月7日(木)~1月18日(水)     |
|                        |   |                      |

※集中授業等開講日や授業担当教員が未定の科目は、別途履修申請期間を設ける場合があります。掲示等 に注意してください。

# ④ 授業科目区分

※平成25年度以降入学者に対して

- 1. 科目区分は「専門科目」「専門基礎科目」「基礎科目」「その他(要件外)」の中から、履修申請時に自動で初期 値に設定されますので、科目ごとに選択する必要はありません。
- 2. 科目区分の初期設定は必ずしも履修方法に合致した科目区分とならない場合があります。科目区分の修正が必要な場合には、TWINSの「科目区分参照・変更」で修正してください。

※平成24年度以前入学者に対して

- 1. TWINSのリニューアルにより、従来のように履修申請時に科目区分を選択して設定する必要がなくなりました。科目区分は自動で初期値に設定されます。
- 2. 科目区分の自動設定は必ずしも履修方法に合致した科目区分とならない場合があります。科目区分の修正が必要な場合には、TWINSの「科目区分参照・変更」で修正してください。

【履修申請上の授業科目区分記号表】※平成25年度以降入学者

| コード | 科目区分   | コード | 科目区分   |
|-----|--------|-----|--------|
| А   | 専門科目   | С   | 基礎科目   |
| В   | 専門基礎科目 | D   | その他の科目 |

※平成24年度以前入学者については、入学年度の大学院便覧を参照してください。

#### ⑤ 学群の授業科目の履修申請

- 1. 学群の授業科目を大学院学則 37 条に基づき履修する場合は、TWINSの「特別履修申請」にて申請書を作成し、 指導教員および専攻長の承認印をもらい、対応支援室大学院教務へ提出してください。
- 2. 学群で開設されている授業科目の履修申請期間は大学院と同じです。必ず期間内に特別履修申請を行ってくだ さい。

### (6) 成績評価と試験

#### ① 成績評価·単位授与

成績評価は、授業担当教員が試験結果及び授業出席状況その他を加味して判定し、下記によりA+, A, B, C及びDの5段階で評価します。総合評価がA+, A, B及びCは合格とし単位を授与します。Dは不合格とし て単位は授与しません。(成績証明書に記載されるのは、単位が授与されたA+, A, B又はC評価の科目です。)

#### 【成績評価基準】

A+:90~100点 A:80~89点 B:70~79点 C:60~69点 D:59点以下 なお、2つの学期にわたり授業を行う科目は、学期毎に学期評価をするとともに、最終学期において総合評価 します。

#### 2 試験等

試験等とは、学期中の定められた試験期間内に行う試験、レポート等です。試験期間は、学年暦を見て確認してください。

#### ③ 評価確認方法

各学期末の成績評価は、試験期間終了から約3週間後以降、TWINSで確認できます。

#### (7) 入学前に他大学院等において修得した単位の認定について

## 単位の認定

大学院学則の規定に基づき、本学大学院入学前に他の大学院において授業科目を履修し修得した単位(科目等 履修生として修得した単位を含む。)については、10単位を限度として、当該学生が所属する研究科・専攻の 修了要件となる単位として認定することがあります。

なお、本学の大学院において修得した単位(科目等履修生として修得した単位を含む。)については、10単 位を超えて認定することがあります。

#### ② 申請方法

単位認定を希望する学生は、入学後速やかに「単位認定申請書」を対応支援室大学院教務担当で受け取り、本

学大学院入学前の大学院における成績証明書を添えて、新入生オリエンテーションおよび掲示等で周知した提出 期日までに同担当へ提出してください。

#### (8) 一貫制博士課程3年次編入学者の既修得単位の認定について

入学手続きの時に提出された成績証明書に基づき単位認定の手続きを行いますので、改めて申請する必要はあ りません。ただし、単位認定にあたり不明な点があった場合は、別途証明書等の提出を求めることや面接を行う ことがあります。

#### (9) 研究科対応事務室(対応支援室)

本学では、学生をサポートするための事務組織として支援室を設置し、各種願出の提出、履修相談、授業料免除及び奨学金等の手続きについて対応しています。

各研究科・専攻等の対応支援室は次のとおりです。何かあったときは支援室にご相談ください。 また、支援室とは別に研究科事務室、専攻事務室でも対応しています。

| 研究科                                                                                                    | 対応支援室                        | 場所              |
|----------------------------------------------------------------------------------------------------|------------------------------|-----------------|
| 教育研究科                                                                                                    | 人間エリア支援室                     | 2A棟2階           |
| 人文社会科学研究科                                                                                                    | 人文社会エリア支援室                   | 1A棟3階           |
| ビジネス科学研究科                                                                                                    | 社会人大学院等支援室                   | 東京キャンパス(文京校舎3階) |
| 数理物質科学研究科                                                                                                    | 数理物質エリア支援室                   | 1A棟3階           |
| システム情報工学研究科                                                                                                    | システム情報エリア支援室                 | 3A棟2階           |
| 生命環境科学研究科                                                                                                    | 生命環境エリア支援室                   | 2B棟3階           |
| 人間総合科学研究科<br>教育学専攻、心理専攻、障害科学専攻、<br>教育基礎学専攻、学校教育学専攻、<br>心理学専攻、障害科学専攻                                                                        | 人間エリア支援室                     | 2A棟2階           |
| 人間総合科学研究科<br>芸術専攻、世界遺産専攻、感性認知脳科<br>学専攻、体育学専攻、ヒューマン・ケア科<br>学専攻、スポーツ医学専攻、体育科学専<br>攻、コーチング学専攻、世界文化遺産学専<br>攻、スポーツ国際開発学共同専攻、<br>大学体育スポーツ高度化共同専攻 | 体育芸術エリア支援室                   | 5C棟2階           |
| 人間総合科学研究科<br>看護科学専攻、フロンティア医科学専攻、<br>生命システム医学専攻、疾患制御医学<br>専攻                                                                                | 医学医療エリア支援室                   | 4A棟2階           |
| 人間総合科学研究科<br>生涯発達専攻、スポーツ健康システム・<br>マネジメント専攻、生涯発達科学専攻                                                                                       | 社会人大学院等支援室                   | 東京キャンパス(文京校舎3階) |
| 図書館情報メディア研究科                                                                                                    | 図書館情報エリア支援室                  | 7B棟2階           |
| グローバル教育院                                                                                                    |                              |                 |
| ヒューマンバイオロジー学位プログラム                                                                                                    | グローバル教育院事務室                  | 総合研究棟A7階        |
| エンパワーメント情報学プログラム                                                                                                    | エンパワーメント情報学プログラム<br>(EMP)事務室 | 3A棟2階           |
| ライフイノベーション学位プログラム                                                                                                    | 、 クインボーション学位プログラ<br>ム事務室     | 共同利用棟D101       |

# (10) 教室表示

科目一覧において教室は次の例のように略号で表示されています。より詳細な教室一覧は別紙を参照してくだ さい。不明な点は対応支援室大学院教務担当、研究科・専攻事務室等にお問い合わせください。

| 教室名(日本語表記) | 教室名(英語表記)      | 棟名・階                |
|------------|----------------|---------------------|
| 1D201      | 1D201          | 1D棟2階 201室          |
| 4A204      | 4A204          | 4A 棟 2 階 204 室      |
| 5C412      | 5C412          | 5C棟4階 412室          |
| 7A203      | 7A203          | 7A 棟 2 階 203 室      |
| 8A106      | 8A106          | 文科系修士棟 106 室        |
| 総合 A111    | 2Z111          | 総合研究棟 A 1 階 111 室   |
| 総合 B110-1  | 3Z110-1        | 総合研究棟 B 1 階 0110 室  |
| 人社 A208    | 8E208          | 人文社会科学系 A 棟 208 室   |
| 自然 B215    | 1K215          | 自然系学系 B 棟 2 階 215 室 |
| 理科系 B107   | B107 Nat. Sci. | 理科系 B 棟 1 階 107 室   |
| 人間 A202    | 8C2O2          | 人間系学系 A 棟 2 階 202 室 |

# (11) TWINSの利用にあたって Use of TWINS

TWINS(ついんず)とは、正式名称を「Tsukuba Web-based Information Network System」と言い、筑波大学の教育情報システムの愛称です。学生の皆さんは、履修登録や成績確認を当システムから行っていただきます。

TWINS is a nickname of the educational information system of the University of Tsukuba. Its official name is "Tsukuba Web-based Information Network System". Students can register courses and confirm their academic assessment via this system.

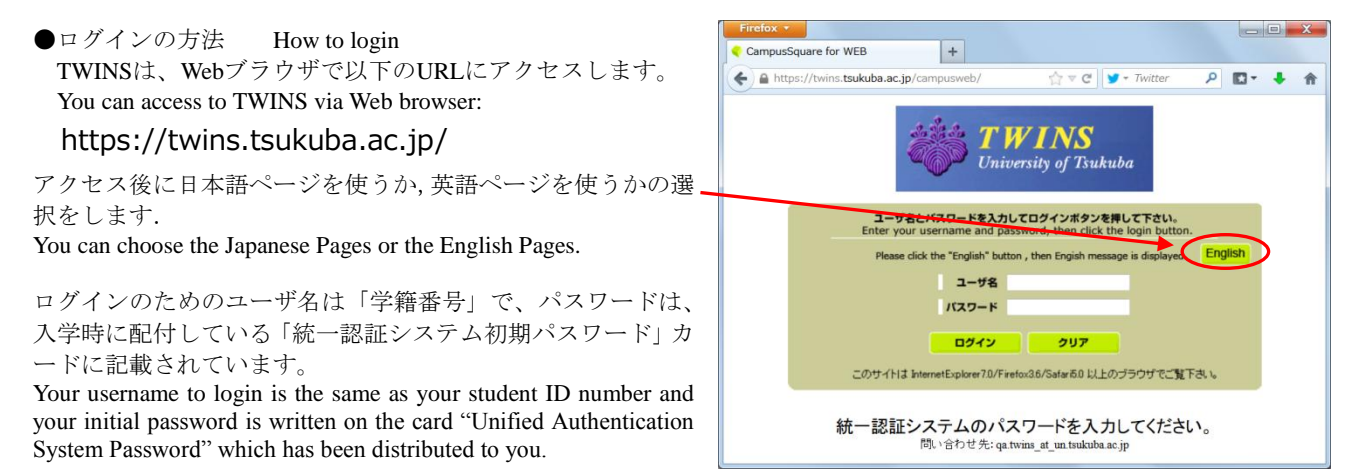

●TWINS利用手引書へのアクセス

How to access to the user's manual for TWINS.

使い方の詳細は掲示板にファイルでアップロードしてありますので、そちらをご覧ください。 Please find the details of how to use TWINS on the bulletin board where the file is posted.

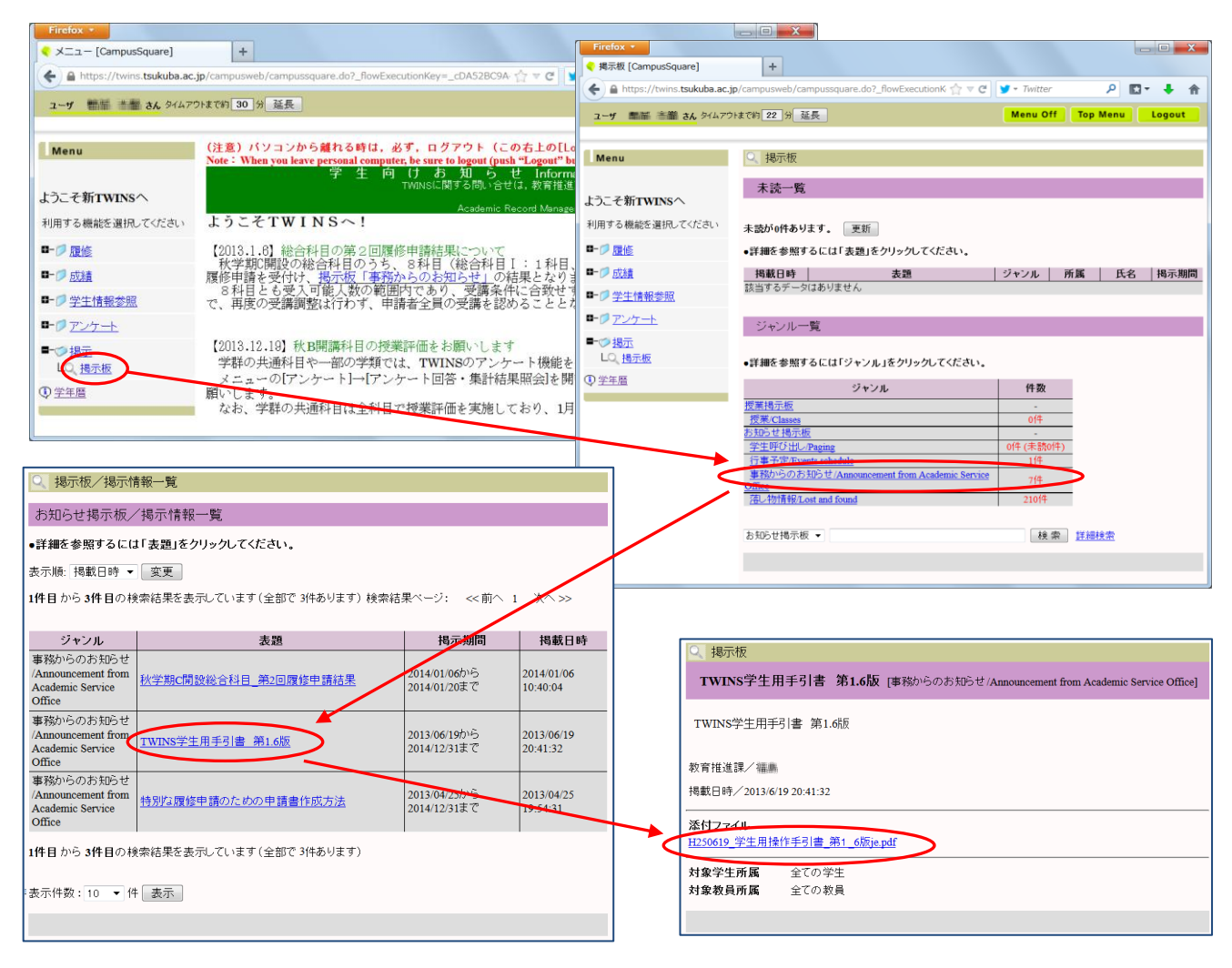

●TWINSに関する問い合わせ For more information about TWINS

TWINSへの質問等は、qa.twins@un.tsukuba.ac.jpへメールをお寄せください。 We would like to get your feedback and inquiries at qa.twins@un.tsukuba.ac.jp.

#### ●TWINSによる履修申請の概略 Outline of the course registration by TWINS

メニューから[履修]をクリックしてサブメニューを開き、 [履修登録・登録状況照会]をクリックします。

From the Menu, choose the "Course registration", and then click on the "Course Registration, Registration Status" which is following the sub menu.

曜日・時限が定まっている科目の登録は,その科目 の開設曜日・時限の「未登録」の文字をクリックし てください。

Click "None" button for the module, day, and period of the course you want to register.

履修申請期間外には「未登録」をクリックしても何 も起こりません。

Even if you click on "None" before or after the register period, nothing happens.

曜日・時限が定まってない科目(集中講義)、通常 の履修申請期間外に科目を登録するときは、[集中 講義を登録]ボタンをクリックしてください。 If and when registering for courses which are intensive

or out of the given period of the registration, click on the "Register for intensive courses".

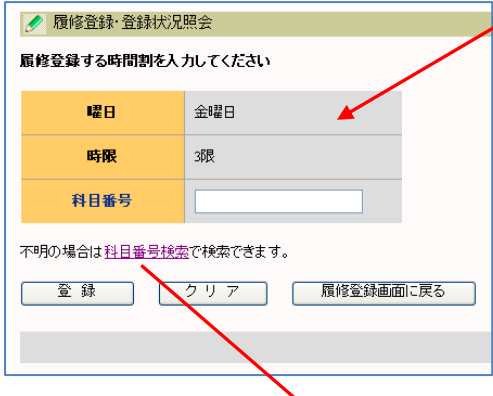

科目検索では、検索条件設 定画面が現れます。適宜、選 択条件を組み合わせてご利 用ください。

On the "Course Search", search condition menus are come out. Please set a subject along with appropriate combinations.

検索条件指定時の注意点 Attention to Search Condition

1. 担当教員または開講時期 が未定の科目は、開設授業科 目一覧に掲載されますが、 TWINSには登録されず検索

| Menu                                                    | 🥑 <b>网</b> 修金録·             | 全绿状况服会                |           |              |                 |                  |                     |            |  |
|---------------------------------------------------------|-----------------------------|-----------------------|-----------|--------------|-----------------|------------------|---------------------|------------|--|
|                                                         | 氏名                          | 海道 雄長                 |           |              | 学和番号            | 201303662        |                     |            |  |
| ようこそ新TWINSへ                                             | 所属                          | Relief 1              |           |              | 道辞季位取合計(平<br>間) | 46.5平位           |                     |            |  |
| 利用する機能を選択してください                                         | 年度・モジュール                    | 2013年度 看#             | 1918 A    | 登録期間外        | 履修上限單位数(年<br>間) | -                | 履修上限確認              |            |  |
| ■ ◇ 間接<br>◆ 開始登録・登録は兄謡会<br>→ 料理協会・登録は兄謡会<br>→ 料理協会を招・変更 |                             |                       |           |              | 最终更新日时          | 2013/10/05 11:53 | 卒業・進過自己判定<br>資格自己判定 | _          |  |
|                                                         | <b>₩</b> A                  | 119 AS                | 夏法        | <u>856</u>   |                 | 体                | 集中講義を語              |            |  |
| 2 台別讀經中請<br>->>, 自己和定<br>->>, 資格自己和定                    | <u>未回該</u><br>1開            | 月6월日<br>  <u>未</u> 室  | 火編日<br>出赴 | 8924<br>8224 | ##E             | 1992<br>1923     | +988<br>*938        | 水金掛        |  |
| ■- 伊 広旗<br>■- 伊 学生情報参照<br>■- 伊 アンオーナ                    | 288 E.10                    | #3                    | 44        | 52B          | 123             | 820              | #BR                 | #ES        |  |
| • ( <i>P_12)=</i>                                       |                             |                       |           | /            |                 | $\frown$         | 1000                |            |  |
| - 19 <u>18日</u><br>① <u>学年期</u>                         | 主 <u>定</u> 新<br>388         | 表望                    | 81        | 主义的          | <u>#29</u>      | *##              | 主意識                 | 未登録        |  |
|                                                         | 48 ±232                     |                       | <u>11</u> | <u>+90</u>   | ***             | <u>*810</u>      | <u>+211</u>         | <u>+20</u> |  |
|                                                         | 38 <sup>±212</sup>          | *1                    | 81        | ***          | *23             | <u>#910</u>      | <u>*98</u>          | *20        |  |
|                                                         | <u>#23</u> 8                | *5                    |           | <u>898</u>   | <u>#20</u>      | <u>899</u>       | <u>*98</u>          | <u>420</u> |  |
|                                                         | 集中講教:<br>2                  | 蜂爆 移自                 | 19<br>98  | 料日名          |                 |                  | •                   |            |  |
|                                                         | エ <del>ラー、</del> 腰條中)<br>曜日 | 此一 <b>版</b><br>時限 科目目 | 19<br>18月 | 料日名          | 担当都             | 黄右               | 17-内容               |            |  |

左の画面で、履修申請する科目の[科目番号]を入力し[登録]ボタンをクリ ックしてください。

On this left screen, enter the course code and click "Register" button.

上の画面に戻って、曜日・時限枠に登録科目が表示されます。また,集 中講義については,画面下部にある「集中授業など」欄に表示されます。 When the registration is completed, the subject is displayed in a column of the day and that of the period.

Regarding the "Intensive course", the result is seen at the bottom of the screen.

科目番号が分からない場合は、[科目番号検索]をクリックすると検索す る事ができます。

If you don't know the course code, click the link "Course search".

| 🕘 履修登翁 | ・登録状  | 況照会 [Ca | impusSquare | ] - Mozilla Firefox |        |      |       |        |   |   |  |
|--------|-------|---------|-------------|---------------------|--------|------|-------|--------|---|---|--|
| 覆修登    | 録・登録t | 犬況照会 [C | ampusSqu    | +                   |        |      |       |        |   |   |  |
| 🥖 履修   | 登録·登  | 録状況照    | 会/科目検       | 索                   |        |      |       |        |   |   |  |
| 科目検    | 索     |         |             |                     |        |      |       |        |   |   |  |
|        | 年度:   | 2013    |             |                     | ☑ 履修申言 | 清期間内 |       |        |   |   |  |
| 科      | 目番号:  |         |             | 科目:                 |        |      | 教員名:  |        |   |   |  |
|        | 学期:   | 秋学期     | •           | 開講:                 | 指示なし、  | ·    | 設置区分: | 学士課程   | - |   |  |
|        | 曜日:   | 金曜日     | •           | 時限:                 | 3限 、   | •    | 開設所属: | 情報学群   |   | - |  |
| 実施モジ   | ュール:  | 指示なし    | -           | 標準履修年次<br>:         | 1年 ・   | •    |       | 指示なし 👻 |   |   |  |
|        |       |         |             |                     |        |      |       |        |   |   |  |
| 検索     |       | クリア     |             |                     |        |      |       |        |   |   |  |
|        |       |         |             |                     |        |      |       |        |   |   |  |
|        |       |         |             |                     |        |      |       |        |   |   |  |

結果にも表示されません。担当教員等の決定後に、TWINSに登録され履修申請できるようになります。

2. 開設所属には学群やセンターを指定します。学類や主専攻による絞込みはできません。

開設所属が判らない場合は、「指示なし」に変更して検索をやり直してください。

3. 設定区分、開設所属、学期、曜日、時限、標準履修年次が、自身の所属年次などから自動で設定されます。必要に応じて修正してください。

1. Some courses, the class supervisor / the instructor or the semesters are yet to be determined, which exist on a course list as a designated subject. Those courses are, however, not recorded on TWINS, thus the screen does not reflect on the search results at that time. In that case, the course registration is available after the pending conditions are settled.

2. The Course Affiliation is assigned to the school or the center. Narrowing the target by the college or the major is not possible for the search.

3. "Category", "Course Affiliation", "Term", "Day", "Period" and "Regular year level of course" are automatically set according to your enrolment school year or the other information. Thus, please revise the items in case of the needs.

[検索]ボタンをクリックすると、次頁の様に検索結果の一覧が表示されます。その中から履修する科目名をクリックする と、元の画面に戻り、当該科目の科目番号が入力されています。 以降は科目番号を直接入力した時と同じです。

|     | 修登録・登<br>ttps://twin<br>検索<br>をクリックす<br>.順: 科目者 | 線状況照会 [Campus<br>s.tsukuba.ac.jp/car<br>クリア<br>なとその科目を選択<br>音号順 | sSquare][Cz<br>npusweb/ca<br>Rして呼び出 | ampusSquare] - Internet Explorer<br>mpussquare.do?_filowExemplemente.juitt_autritioner<br>し画面に戻ります |                                       |       | C 0 × 0            | When<br>for co<br>see of<br>intend<br>back<br>with t | you click the<br>purse search is a<br>n your right han<br>led subject, the<br>to the original (<br>he course code. |  |  |
|-----|-------------------------------------------------|-----------------------------------------------------------------|-------------------------------------|----------------------------------------------------------------------------------------------------|---------------------------------------|-------|--------------------|------------------------------------------------------|----------------------------------------------------------------------------------------------------|--|--|
| 1件  | 目から <b>19</b> 件                                 | 目の検索結果を表                                                        | 示しています                              | (全部で 19件あります)                                                                                      | 検索結                                   | 果ページ: | ≪前へ 1 次へ≫          | After the above ope                                  |                                                                                                    |  |  |
| No. | 学期                                              | 実施モジュール<br>(曜時限)                                                | 科目番号                                | 科目                                                                                                 | 担当                                    | 開設    | 所属 標準履修年次          | same                                                 | procedure as y                                                                                                    |  |  |
| 1   | 秋学期                                             | 秋A·秋B·秋C<br>(他)                                                 | 1106302                             | フレッシュマン・セミナー                                                                                       |                                       | 人間学群  | 1年                 | code.                                                |                                                                                                    |  |  |
| 2   | 秋学期                                             | (NB)<br>秋A・秋B(他)                                                | 1107302                             | フレッシュマン・セミナー                                                                                       | (議,美,整)表,詳1<br>連末-町                   | 人間学群  | 🕜 履修登録·3           | 登録状況                                                 | 照会                                                                                                    |  |  |
| 3   | 春学期                                             | 春A·春B·春C·<br>秋A·秋B·秋C<br>(他)                                    | 8100102                             | 障害学生支援技術                                                                                           |                                       | 人間学問  | 履修登録する時間割を入力してください |                                                      |                                                                                                    |  |  |
| 4   | 秋学期                                             | 春休(他)                                                           | 9004001                             | <u>介護等体験の意義</u>                                                                                    | i i i i i i i i i i i i i i i i i i i | 人間学問  |                    |                                                      |                                                                                                    |  |  |
| 5   | 秋学期                                             | 秋A·秋B(他)                                                        | 9105221                             | 教育心理学Ⅱ                                                                                             | i mitzi                               | 人間学問  |                    |                                                      |                                                                                                    |  |  |
| 6   | 秋学期                                             | 秋B・秋C(他)                                                        | 9105321                             | <u>教育心理学Ⅲ</u>                                                                                      | XIII WOHLDER                          | 人間学問  | 曜日                 |                                                      | その他                                                                                                    |  |  |
| 7   | 秋学期                                             | 秋B(他)                                                           | 9107321                             | 教育心理学Ⅲ                                                                                             | 新和产量而                                 | 人間学群  |                    |                                                      |                                                                                                    |  |  |
| 8   | 秋学期                                             | 秋C(他)                                                           | CA10091                             | キャリアデザイン入門                                                                                         |                                       | 人間学群  | n+ 90              |                                                      | 7.00/10                                                                                                    |  |  |
| 9   | 春学期                                             | 春C·秋A·秋B·<br>秋C(他)                                              | CA10113                             | 人間フィールトワークロ                                                                                        |                                       | 人間学問  | 時政                 |                                                      | その他                                                                                                    |  |  |
| 10  | 春学期                                             | 春A·春B·春C·<br>秋A·秋B·秋C<br>(他)                                    | CB11021                             | <u>地域·国際教育原論</u>                                                                                   |                                       | 人間学群  | 科目番号               | <b>, ,</b>                                           | CA10091                                                                                                    |  |  |
| 11  | 春学期                                             | 春A·春B·春C·<br>秋A·秋B·秋C<br>(他)                                    | CB11031                             | <u>教育計画:設計原論</u>                                                                                   |                                       | 人間学群  | 不明の堪合け科問           | 日報号権の                                                | <br>あで検索で考ます。                                                                                                    |  |  |
| 12  | 春学期                                             | 春A·春B·春C·<br>秋A·秋B·秋C<br>(他)                                    | CB11141                             | セミナー教育学                                                                                            | 907(M)                                | 人間学群  | - /                | <u>ь</u>                                             |                                                                                                    |  |  |
| 13  | 秋学期                                             | 春休(他)                                                           | CB23301                             | 初等外国語活動                                                                                            | 荒井 和様                                 | 人間学問  | 7646 772           |                                                      | / / Mais                                                                                                    |  |  |
|     | 1                                               | 1                                                               |                                     | 1                                                                                                  |                                       |       |                    |                                                      |                                                                                                    |  |  |

右に履修登録期間後の登録結果例を示します。 Course registration result:

A screen shown on your right hand side is an example of a course registration result after the due date.

履修申請を取り消す場合は、時間割形式で表示 されている登録済科目の科目番号をクリックし てください。

削除確認画面が現れるので、内容を確認して[削 除]ボタンをクリックしてください。

In the case where you cancel a course registration, click on the "Course Code" on a class schedule table you've already input at the moment.

Once the confirmation screen appears, click on "Delete" to cancel the registration.

履修科目の追加・削除は、その科目の履修申 請期間内であれば、何度でも行うことができま す。

Additions and deletions of your courses can be performed repeatedly within a period of the course registration.

登録科目の黄色とオレンジ色の違いは、黄色 の科目は、単一モジュール開講科目であることを表し、オレンジ色の科目は、複数モジュール開講の科目であることを表

しています。

Color coding for the registration subjects: Yellow: Single module/Orange: Multiple modules

#### ●証明書発行 Issuance of Certification

TWINSは、各種証明書を提供しています。学割証、在学証明書、成績証明書、健康診断書,卒業見込証明書等です。 在学生の発行は、学内各所に設置してある証明書自動発行機から、皆さん自身でログインして発行します。発行機の設 置場所は、各支援室、スチューデント・プラザ、留学生センター、下田臨海実験センター、菅平高原実験センターで、設 置場所毎に稼動時間に違いがありますが、どの発行機でも同じものを発行できます。

TWINS provides various certificates such as Student ID Card, Certificate of Enrollment, Transcript of Academic Record, Health Certificate and Certificate of Expected Graduation. When the current student needs to obtain the certificates, please operate an "Automatic Certificate Issuing Machine" by yourself. The machines are placed on the campus.

#### Issuing machines:

The setting places of the machines are Academic Service Offices, Student Plaza, International Student Center, Shimoda Marine Research Center and Sugadaira Montane Research Center. The operation-hour of the machines is different in each setting place, but available form of the certificates is the same.

k the search button, a list ch is appeared as you can ht hand side. Click on an ct, then the screen comes ginal (see the chart below) code.

e operation, conduct the as you directly input the

履修登録画面に戻る

| Firefox *                                              |          |                  |                       |                        |                         |                               |                   |                     |                     |          | (1) Y  |
|--------------------------------------------------------|----------|------------------|-----------------------|------------------------|-------------------------|-------------------------------|-------------------|---------------------|---------------------|----------|--------|
| 履修登録 · 登録状況相会 [Campus]                                 | 5qu      | +                |                       |                        |                         |                               |                   |                     |                     |          |        |
| https://twins.tsukuba.ac.jp                            | /campu   | sweb/camp        | oussquare.do          | _flowExec              | utionKey=_c             | 2D2652C8-4E2A-D6D8-           | 8A27-1D8FC065F78  | 87_k50t 습 > C       | 🗲 - Twitter         | ρ 🖬      | 1- 🕹 f |
| 2-9 石藩 著章 さん 5/67                                      | ウトまで約    | 30 % 3           | 1長                    |                        |                         |                               |                   |                     | Menu Off            | Top Menu | Logout |
| Menu                                                   | e 1      | 動修會録·力           | 自绿状况照会                |                        |                         |                               |                   |                     |                     |          |        |
|                                                        |          | 氏名               | 油油 南立                 |                        |                         |                               | 学籍番号              | 201256589           |                     |          |        |
| こそ新TWINSへ                                              |          | 所属               | 日田城学群5                | <b>治学林園</b>            | <b>県学</b>               |                               | 登録単位数合計<br>間)     | 1(年 44.5単位          |                     |          |        |
| 用する機能を選択してください                                         | 年度・      | モジュール            | 2013年度                | ₫A                     | 期限                      | 登録期間外                         | 限修上限単位数<br>同)     | (年 _                | 履修上限確認              |          |        |
| 2 MHS                                                  | _        |                  |                       |                        |                         |                               | 最终更新              | f日時: 2013/10/04 10: | 13                  |          |        |
| ● 課修登録・登録状況照会<br>× 料目区分参照・変更                           |          |                  |                       |                        |                         |                               |                   |                     | 卒業,進級自己判定<br>資格自己判定 |          |        |
|                                                        | - 6      | FA               | ₫B                    | <b>査</b> C             | 夏休                      | KA HB                         | MC                | 夏休                  | <u>集中講義を登</u>       | 違        |        |
| 2 特別國條中語                                               |          | F                | IN B                  | 5                      | (an E                   | *曜日<br>(5.0013)               | 木曜日               | 金曜日                 | 土曜日                 | E 44     | 8      |
| 大道記判定                                                  | 189      | 動物生理             | 4:I                   | 動物生態                   | \$F1                    | *###                          | 理科教育機論IIA         | 教育基礎学口<br>宗康正       | 水照抹                 | * 图18    |        |
| ≫ <u>成績</u><br>上へ 単位旋得状況協会<br>上 <mark>回 理</mark> 修成補服会 |          | EB50011<br>教主物学I |                       | 2225203<br>応用体育        | テニス(香)                  | EB91321<br>寄生生物学              | 9204001<br>教育基礎学I | EB50211<br>植物系统分類3  | <b>非登録</b>          | 未登録      |        |
| ○ 学生情報参照     LQ 学生情報参照                                 | 210      | 20.00 Mar        |                       |                        |                         | ALC N                         | **                | N=W                 |                     |          |        |
| <sup>→</sup> アンケート<br>LQ、アンケート回答・集計結果解                 | 318      | 未算线              |                       | EB71031<br>細胞生物<br>加爾油 | 学田                      | EB50111<br>動物系統分類学I<br>部間-重合  | 朱登録               | AB00311<br>哲学遺論CI   | 未並錄                 | 未登録      |        |
| ◎ 提示<br>LQ、 <u>掲示板</u>                                 | -489     | EB50143<br>動物系統  | 分類学実験I                | EB50143<br>動物系統        | 分類学実験I                  | EB12312<br>専門語学(英語)AI<br>順音(第 | 未登録               | 未登録                 | 未登録                 | 未放祥      |        |
| <u>++400</u>                                           |          | EB50143          | () 85/M-18-80+        | EB50143                | (). 22 - 10 - 10 - 10 - | 未登録                           | 未登録               | 未登録                 | 未登録                 | 未設課      |        |
|                                                        | 5種       | A (B(B))         | 7 M + AN              | BUILDED                | 刀根子关键                   |                               |                   |                     |                     |          |        |
|                                                        | offit    | EB50143<br>動物系統: | 分類学実験                 | 未豈择                    |                         | 未登録                           | 未登録               | 未登録                 | 未登録                 | 未登録      |        |
|                                                        | 集中部      | 構成など             |                       |                        |                         |                               | 魚中                | 「講教を登録              |                     |          |        |
|                                                        | 8種<br>その | 日 1<br>)他 そ      | <del>辞限</del><br>の他 1 | 4目番号<br>EB50143        | 動物系統分                   | 科目名<br>分類学実験I                 | te<br>Jacober     | 当教員名                |                     |          |        |
|                                                        | 17-      | , 腰膝中止           | -1                    |                        |                         |                               |                   |                     |                     |          |        |
|                                                        | 82       | 8 1              | 绊限 1                  | 相善考                    |                         | 料日名<br>登録されていま                | ぜん                | 当教員名                | エラー内容               |          |        |
|                                                        | 【 見つ2    | 20-K             |                       |                        |                         |                               |                   |                     |                     |          |        |

# (12) 教育課程編成支援システムマニュアル(学生用) Curriculum Scheduling Support System Manual (For Students)

### 1. 教育課程編成支援システムとは

教育課程編成支援システム (KdB) は筑波大学で開講される授業科目の情報を管理・公表するデータ ベースです. 従来は,教育組織ごと・年度ごとに Excel で作成,印刷物として配布されていましたが, 一体のデータベースとすることでデータの一貫性や更新性を高めることをめざしています.

Web ブラウザを起動して <u>https://kdb.tsukuba.ac.jp</u> にアクセスしてください. サポートしているブラウ ザは IE/Firefox/Chrome/Safari の各最新版と一つ前のメジャーバージョンです. 画面上側のメニュー領域 にログイン用のユーザ ID とパスワード入力欄が配置されていますが,学生はログインできません.

## 日本語・英語の表示切り換え

アクセス直後の標準画面は日本語表記ですが、画面右上([ログイン]ボタンの右)の[日本語]ボタンを押してプルダウンメニューから[English]を選ぶことで英語表記に変わります。

### 1. What is the Curriculum Scheduling Support System

The Curriculum Scheduling Support System (KdB) is a database that manages/publishes information regarding courses offered at the University of Tsukuba. As of now, it has been created in excel by each educational organization every academic year and distributed in print, however we are striving to integrate the databases to enhance the consistency and renewability of the data.

Please launch a web browser and access <u>https://kdb.tsukuba.ac.jp.</u> Supported browsers are the latest and second latest versions of Internet Explorer/Firefox/Google Chrome/Safari. At the top of the screen in the menu area, there will be a place to enter a user ID and password to log in but students will not be able to do so.

## Switching Displayed Languages between Japanese/English

When you first access the website the page will be displayed in Japanese, but you can select "English" from the pull down menu by clicking "日本語" located on the top right of the screen. (It is to the right of the Login button)

#### 2. 科目の検索と科目一覧のダウンロード

アクセスするだけでは科目は何も表示されません.検索条件を指定し,「検索」ボタンをクリックすることで,該当する科目が表示されます.指定できる検索条件は,

- ① 年度(指定必須)
- ② 学期(部分一致;指定したモジュールを開講時期に含む科目が表示されます)
- ③ 曜日(部分一致;指定した曜日を開講曜日に含む科目が表示されます)
- ④ 時限(部分一致;指定した時限を開講時限に含む科目が表示されます)
- ⑤ 教室(指定した教室で実施する科目が表示されます)
- ⑥ 要件名(選択した科目のまとまりに属する科目が表示されます)
- ⑦ キーワード検索(入力したキーワードに合致する科目が表示されます)
- ⑧ チェックボックス

□概要・シラバスを含む(概要・シラバス情報も含めて表示する場合にチェック)

□科目等履修生対象(科目等履修生が申請可能な科目を表示する場合にチェック)

の8種類を組み合わせたものです(図1).1つ以上の条件を指定して検索ボタンをクリックすると,全 ての条件を満たす科目だけが表示されます(図2).同時に時間割作成のために,画面中央上部にはモジ ュール毎の時間割タブが追加され,画面右側には時間割が簡略表示されます.

## 2. Course Searches and Downloading the Course List

Classes will not be displayed just by accessing the website. By specifying the search criteria and clicking the "Search" button, the relevant courses will be displayed. You can refine your search through the following 8 criteria. (Figure 1)

- ① Academic year (specification is required)
- 2 Term/Module (partial match; courses that are offered within the specified module will be displayed)
- ③ Day (partial match; courses that are offered within the specified day of the week will be displayed)
- ④ Period (partial match; courses that are offered within the specified time period will be displayed)
- (5) Classroom (Courses held in the specified classroom will be displayed)
- (6) Requisite (Courses belonging to the specified group will be displayed)
- $\bigcirc$  Keyword Search (Courses that match with the keyword will be displayed)
- ⑧ Checkbox
  - 概要・シラバスを含む"Include outline・syllabus" (check if you want to display the outline and the syllabus information)
  - □ 科目等履修生対象"For Credited Auditors" (check if you want to display the courses that allows Credited Auditors to apply)

If you specify more than one criterion and hit the search button, only the courses that meet all of the specified criteria will be displayed. (Figure 2) To be able to create a timetable at the same time, a timetable tab for each module will be added at the upper middle section of the screen, and on the right side of the screen, an overview timetable will be displayed.

| 해設科目一覧 · · · · · · · · · · · · · · · · · · · |    |                              |                 |                                                                   |                      |        |  |  |
|----------------------------------------------|----|------------------------------|-----------------|-------------------------------------------------------------------|----------------------|--------|--|--|
| 授業科目一覧<br>2014 年度 * 学期選択<br>7                |    | <br>▼   時限選択<br>] □ 概要・シラバスを | ・<br>含む □ 科目等履( | <ul> <li>5<br/>款室</li> <li>▼</li> <li>修生対象</li> <li>検索</li> </ul> | <mark>⑥</mark><br>要件 | v      |  |  |
| 14 😽 😽 ы                                     |    |                              | (8)             |                                                                   |                      |        |  |  |
| 科目番号 科目名                                     | 授業 | 曜時限 教室                       | 担当              | 概要                                                                | 備考                   | 科目等履修生 |  |  |

図1 検索の画面 Figure 1 The Search Screen

## 検索のヒント

科目番号と担当教員名の検索語にはワイルドカードを使用できます.「\*」はゼロ文字以上の任意の 文字列,「?」は任意の1文字を表します.担当教員名で単に「田」と入力すると「田中」「山田」… と多数の候補がでてしまいますが,「田\*」とすると田から始まる氏名だけを検索できます.

## Search Tips

You have the option to use wild card as a search term for course numbers and instructor's names.

"?" represents any single character. If you enter "S" to search for an instructor, names that include "S" will come up, such as "Smith" or "Farnsworth". However, if you search as "S\*", only names that start with S will be retrieved and if you search as "\*S", only names that end with S will be retrieved.

## 科目検索

- カーソルを「年度」欄に置き、キーボードから開講年度を入力します.初期値として、現在の年度 が入力されているので、通常はこの操作は必要ありません.年度の入力は必須であり、複数年度を 横断検索することはできません.
- 2) その他の検索条件をプルダウンメニューから選択してください.たとえば「学期選択」をクリック すると、学期のプルダウンリストが表示されるので、条件としたいモジュール(「春 A」など)を選 択します.「要件名」は科目一覧等の目次に相当する見出しが階層的に表示されるので、表示したい 見出しをクリックしてください.右三角のアイコンをクリックすると見出しの次の階層が表示され ます.検索条件を解除する際は、右下の「取消」ボタンをクリックします.
- 3) 「検索」ボタンをクリックします.

#### **Course Search**

- To search for a course held at a given year, place your cursor over the "year" column and enter the year. However, since the initial value in the column will be the current year, usually this step is not necessary. There must be a year in that column and it cannot perform searches across multiple years.
- 2. Please select other search criteria with the pull-down menu. For instance, if you click on the "semester selection", a pull-down list will be displayed and you can select the desired module (such as "Spring A"). For the requisite, headings that correspond to the subject list's table of contents will be displayed hierarchically. If you click on the triangle on the right, the next hierarchy of headings will be displayed. When you want to cancel a search criterion, click on the "cancel" button at the lower right of the screen.
- 3. Click on the "Search" button.

| 目一覧       |               |          |        |            |            |       |               |            |                   | ユーザID パスワード | ロダイン       | 日本日 |
|-----------|---------------|----------|--------|------------|------------|-------|---------------|------------|-------------------|-------------|------------|-----|
| 5 章羽日一朝   |               | 住堂山 形态   | 利力     | 11C 春禾仕    | 学山 乐山      |       |               |            |                   |             |            | 時間割 |
|           | 8A 80 80 84   | MART INA | 17.0   | 10 18-4-10 | ***        |       |               |            |                   |             | I 月 火<br>1 | * * |
| 2014 年度   | * [字明遼訳 · [曜] | ∃應択 ▼    | 時報選択   | •          | 敬室         | ¥     | 総合科目I V       |            |                   |             | 2          |     |
|           |               |          | 概要・シラノ | バスを含む 🗏 科  | 目等服修生対象    | 検索    |               |            |                   |             | 4          |     |
| 1 <1 >> P | 137件中 1-50件   |          |        |            |            |       |               |            |                   |             | 6          |     |
| 科目醫号      | 科目名           | 授業方法     | 単位     | 年次         | 学期 唱時發     | く 教室  | 担当            | 概要         | 備考                | 科目等服修生      | 7          |     |
| 101112    | フレッシュマン・セミナー  | 2        | 1.5    | 1春ABC      | 5 月4       | 18202 | 檜垣 良成         | 大学生活についての… | 人文12ラス対象<br>CDP   | ×           | ◎Ⅲ月火       | * * |
| 101122    | フレッシュマン・セミナー  | 2        | 1.5    | 1春ABC      | 月4         | 18203 | 村上 宏昭         | 大学生活についての… | 人文2クラス対象<br>CDP   | ×           | 1 2        |     |
| 101132    | フレッシュマン・セミナー  | 2        | 1.5    | 1春ABC      | : 月4       | 18302 | ハンセン ボール サイモン | 大学生活についての… | 人文3クラス対象<br>CDP   | ×           | 3 4        |     |
| 101142    | フレッシュマン・セミナー  | 2        | 1.5    | 1春ABC      | 月4         | 18303 | 加賀 信広         | 大学生活についての… | 人文4クラス対象<br>CDP   | ×           | 6          |     |
| 101152    | フレッシュマン・セミナー  | 2        | 1.5    | 1春ABC      | : 月4       | 1B402 | 柳田 優子         | 大学生活についての… | 人文5クラス対象<br>CDP   | ×           | 8          | * * |
| 101162    | フレッシュマン・セミナー  | 2        | 1.5    | 1春ABC      | 月4         | 1B403 | 宮腰 幸一         | 大学生活についての… | 人文6クラス対象<br>CDP   | ×           | 1 2        |     |
| 101172    | フレッシュマン・セミナー  | 2        | 1.5    | 1秋ABC      | : 月4       |       |               | 大学生活についての… | 秋学期入学者対象<br>CDP   | ×           | 3 4        |     |
| 102112    | フレッシュマン・セミナー  | 2        | 1.5    | 1春ABC      | : 月4       | 2D304 | 廣瀬 浩司         | これからの大学にお… | 比文1クラス対象<br>CDP   | ×           | 5          |     |
| 102122    | フレッシュマン・セミナー  | 2        | 1.5    | 1春ABC      | 5 月4       | 2D305 | 岩崎 真紀         | これからの大学にお… | 比文2クラス対象<br>CDP   | ×           | 8          |     |
| 102132    | フレッシュマン・セミナー  | 2        | 1.5    | 1春ABC      | : 月4       | 2D306 | 木村 周平         | これからの大学にお… | 比文3クラス対象<br>CDP   | ×           | N 月火<br>1  | * * |
| 102142    | フレッシュマン・セミナー  | 2        | 1.5    | 1春ABC      | 月4         | 2D307 | 堪谷 哲史         | これからの大学にお… | 比文4クラス対象<br>CDP   | ×           | 3          |     |
| 102152    | フレッシュマン・セミナー  | 2        | 1.5    | 1秋A        | 応談         |       | 廣瀬 浩司         | これからの大学にお… | 比文秋学期入学者対象<br>CDP | ×           | 5 6        |     |
| 03112     | ⊐1            | 2        | 1 5    | 1 - 5 / 8/ | <b>B</b> 4 | 20205 | '경장 曲구        | 教家内外爪汪動多语  | 日日1クラス対象          | · ·         | 7          |     |

図2 検索実行後の画面

Figure 2 Search Results Screen

# 科目一覧のダウンロード

- 画面中央下部の「科目一覧ファイル形式」から EXCEL 形式(Office Open XML 形式.以下, XLSX 形式)と CSV 形式のいずれかを選択します. CSV 形式は Shift JIS コードで保存されるので,一部の 人名等が正しく表示できない場合があります.
- 2) 「科目一覧ダウンロード」ボタンをクリックします.
- ブラウザが「kdb\_yyyymmddhhmmss.xlsx」(yy...ssは年月日時分秒)または「kdb\_yyyymmddhhmmss.csv」 というファイル名で表示中の科目一覧をダウンロードします.ブラウザによっては、「保存」するか、 アプリケーションで「開く」かをこの時点で選択します.

#### Downloading the Course List

- 1. Select either CSV format or EXCEL format (XLSX format of Office Open XML) from the course list from the lower center of the screen. Since the CSV format is stored in a Shift JIS code, there may be times where a person's name cannot be displayed correctly.
- 2. Click the "Download Course List" button.
- 3. The browser will download the course list with the file name "kdb\_yyyymmddhhmmss.xlsx" or "kdb\_yyyymmddhhmmss.csv" (yy...ss being the year, month, day, hour, minute, second). Depending on the browser, it should give you an option to "save" or "open" the file at this point.

# シラバスの表示

教育組織が KdB のシラバス機能を使用している場合は,科目一覧画面から各科目のシラバスを表示させることができます.

- シラバスが存在する科目は科目名がシラバスへのリンクになっています. 科目名をクリックすると 新しいタブを開いてシラバス本文が表示されます(図3).
- 2) 最初に表示されるシラバスは年度当初の確定版です.担当教員がその後にシラバスを更新している 場合は「最新版のシラバスを表示」リンクが表示されます.また、右上のクリップのアイコンには 当該シラバスへの固定 URL が設定されています.

## Displaying the Syllabus

If the educational organization is using the syllabus function in KdB, you can display the syllabus for each course from the course list

- 1. For courses that currently have an existing syllabus, the course name will be a link to the syllabus. If you click on the course name, the syllabus will open in a new tab. (Figure 3).
- 2. The syllabus that is first displayed is the first version of the syllabus that was finalized. If the instructor has updated the syllabus since then, a 最新版のシラバスを表示, "display latest version of the syllabus" link will be displayed. Also in the upper right, there is a clip icon that is set to the URL of the syllabus.

# シラバスのダウンロード

- 1) 「シラバスダウンロード」ボタンをクリックします.
- 2) ブラウザが「syllabus\_yyyymmddhhmmss.pdf」(yy...ss は年月日時分秒)というファイル名で表示中 の科目全てのシラバスをダウンロードします.

# Downloading the Syllabus

- 1. Click the "download the syllabus" button.
- 2. The browser will download all the syllabus for all the courses displayed on the screen with the file name "syllabus\_yyyymmddhhmmss.pdf" (the yy...ss is year, month, day, hour, minute, second)

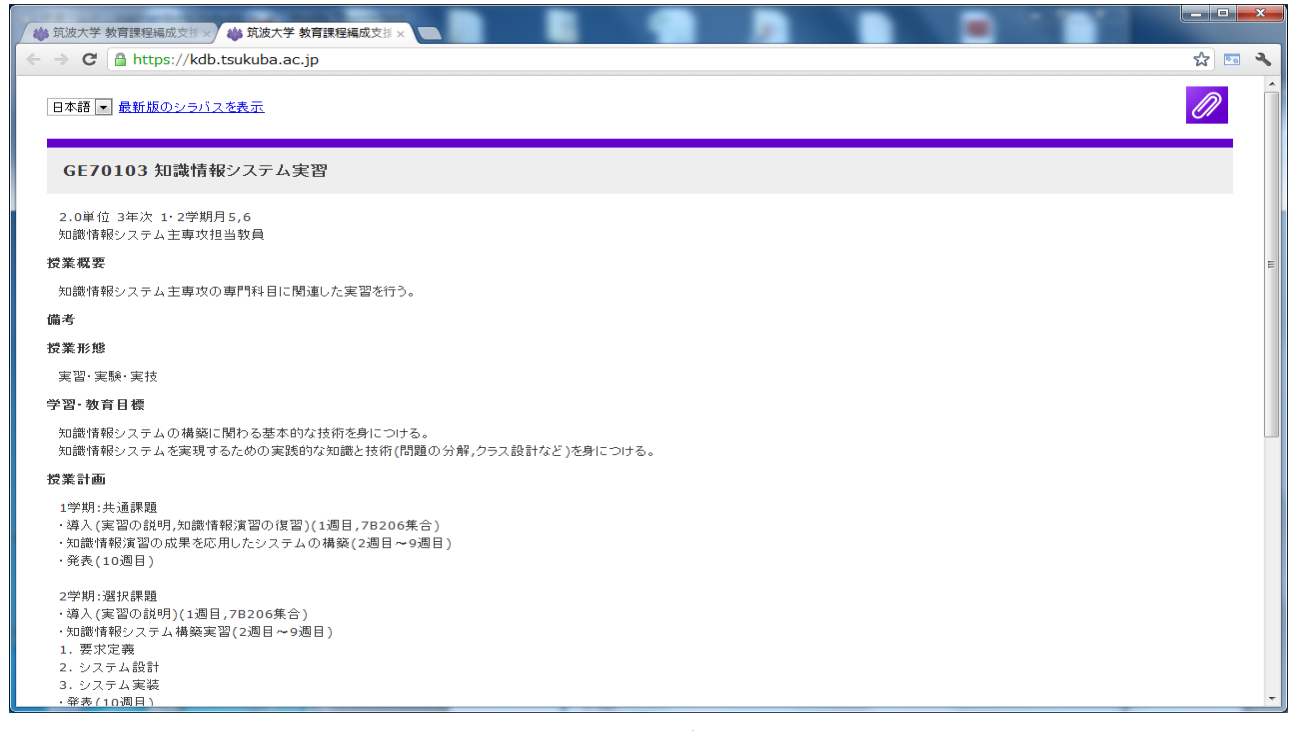

図 3 シラバス表示画面 Figure 3 Syllabus Display Screen

## 時間割の作成

一覧に表示された各科目を画面右側の時間割領域にドラッグアンドドロップすることで、時間割を作 成できます.作成した時間割はシステム内に保存して後日修正するような使い方はできませんが、外部 に保存して印刷できます.画面中央下部の「時間割ダウンロード」ボタンをクリックすると、登録され た全ての科目の時間割情報を XLSX 形式で保存します.

## 3. Creating a Timetable

You can create a timetable by dragging and dropping each course from the list to the right side of the screen into the timetable area. You will not be able to save the timetable you have created in the system or edit it at a later time, but you will be able to save it externally and print it. When you click the "Download Timetable" at the center bottom of the screen, it will save all the registered timetables.

#### 時間割登録

- 1) 履修する科目を画面右側の時間割領域にドラッグアンドドロップしてください.
- 2) 時間割領域で、その科目が開講される学期・曜時限の時間割のマス目が塗りつぶし表示されます.
- 画面中央上部のモジュールタブ(または集中講義タブ)を選択すると、当該モジュールの詳細表示 (科目番号、科目名、担当教員、教室)を確認することができます(図4).

#### Registering the Timetable

- 1. Please drag and drop that courses you want to take into the timetable area on the right side of the screen.
- 2. The boxes for the semester days the courses are held will be colored in on the timetable.

3. When you select the module tab (or the intensive course tab) at the upper center of the screen, you will be able to check the details of the module (course number, course name, instructor(s), room number). (Figure 4)

## 時間割削除

- 1) モジュールタブを選択して、時間割を詳細表示します.
- 削除する科目のコマをウィンドウ下部のステータス領域にドラッグアンドドロップすると削除され ます.その科目が複数のコマに渡って開講されている場合は、どのコマを対象に削除操作をしても、 全てのコマが削除されます.

## Deleting the Timetable

- 1. Select the module tab to display the details of the timetable
- 2. You can delete a course by dragging and dropping the course you want to remove in the lower part of the status area. When the course appears in multiple areas of the timetable, it will all be deleted no matter which area you choose to drag and drop

## 時間割保存

- 1) 画面中央下部の「時間割ダウンロード」ボタンをクリックします.
- 2) ブラウザが「kdb\_yyyymmddhhmmss.xls」(yy...ss は年月日時分秒)というファイル名で表示中の科 目一覧をダウンロードします.

## Saving the Timetable

- 1. Click the "Download Timetable" button on the lower center of the screen.
- 2. The browser will download the displayed course list with the file name in the format of "kdb\_yyyymmddhhmmss.xls" (yy...sss is year, month, day, hour, minute, second)

| 44 5 | 🛅 https://kdb<br>既波大学 🏠 Redr | D.TSUKUD8<br>mine 👋 筑 | i.ac.jp<br>波大学 教育 | 東程 💦 Goo             | gle 🗅 筑波   | 大学 教育推測   | 1         | スー・ 🗋 Web融員     | 🖡 < CampusSquare fo | ··· 〕 筑波大学 | 文書管理… 📄 筑波大学 教養教育… | 🜞 漢字検索 🗋 筑波大学 教育 | 推進… 🗋 郵便料台 | 1. しまた しょう しょう しょう しょう しょう しょう しょう しょう しょう しょう |     | CampusS | quare S | Q 1 | 1 |
|------|------------------------------|-----------------------|-------------------|----------------------|------------|-----------|-----------|-----------------|---------------------|------------|--------------------|------------------|------------|------------------------------------------------|-----|---------|---------|-----|---|
| 8-   | — 9ú                         | _                     |                   | _                    | _          | _         |           | _               | _                   | _          |                    | ユーザID            | (スワード      |                                                | クイン |         | в       | 本語  |   |
| MH X |                              | ** •                  | * 0               | * 6                  | W 16       | (t )# (t) | 21. A 21. | D HC            | * 手/+ 半 由           | the etc.   |                    |                  |            |                                                |     | 時       | 間割      |     |   |
| 朱平   | M 8 - 10                     | 4 A                   | 香日                | 春し                   | <u>₹</u> 7 | 小未中       | 1XA 1X    |                 | 春子怀未早               | **         |                    |                  |            | Ι                                              | 月   | 火水      | < 木     | 金   | ļ |
|      |                              | 月                     |                   |                      | 火          |           | 水         |                 | 木                   |            | 金                  | ±                |            | 1                                              |     |         |         |     |   |
|      |                              |                       |                   |                      |            |           | GE61101   |                 |                     |            |                    |                  |            | - 3                                            |     |         |         |     |   |
|      |                              |                       |                   |                      |            |           | 図書館建築論    |                 |                     |            |                    |                  |            | 4                                              |     |         |         |     |   |
| 1    |                              |                       |                   |                      |            |           | 三森 弘      |                 |                     |            |                    |                  |            | 5                                              |     |         |         |     |   |
|      |                              |                       |                   |                      |            |           | 7A104     |                 |                     |            |                    |                  |            | 6                                              |     |         |         |     |   |
|      |                              |                       |                   |                      |            |           | GE61101   |                 |                     |            |                    |                  |            | 7                                              |     |         |         |     |   |
| 2    |                              |                       |                   |                      |            |           | 図書館建築論    |                 |                     |            |                    |                  |            | 8                                              |     |         |         |     |   |
|      |                              |                       |                   |                      |            |           | 三森 5公     |                 |                     |            |                    |                  |            | I                                              | 月   | 火水      | く木      | 金   | ľ |
|      |                              |                       |                   |                      |            |           | /////     |                 |                     |            |                    |                  |            | 1                                              |     |         |         |     |   |
|      |                              |                       |                   | GE10101<br>印册 桃椒 網 耕 | 4 14       |           |           |                 |                     |            |                    |                  |            | 2 3                                            |     |         |         |     |   |
| 3    |                              |                       |                   | 宇陀 則彦                | AL 2011    |           |           |                 |                     |            |                    |                  |            | 4                                              |     |         |         |     |   |
|      |                              |                       |                   | 7A205                |            |           |           |                 |                     |            |                    |                  |            | 5                                              |     |         |         |     |   |
|      |                              |                       |                   | GE10101              |            |           |           |                 |                     |            |                    |                  |            | 6                                              |     |         |         |     |   |
|      |                              |                       |                   | 知識情報根                | 凭 11向      |           |           |                 |                     |            |                    |                  |            | 7                                              |     |         |         |     |   |
|      |                              |                       |                   | 宇陀 則彦                |            |           |           |                 |                     |            |                    |                  |            | 8                                              |     |         |         |     |   |
|      |                              |                       |                   | 7A205                |            |           |           |                 |                     |            |                    |                  |            | ш                                              | 月   | 火水      | (木      | 金   | ļ |
| 5    |                              |                       |                   |                      |            |           |           |                 |                     |            |                    |                  |            | 1                                              |     |         |         |     |   |
| 5    |                              |                       |                   |                      |            |           |           |                 |                     |            |                    |                  | -          | 2                                              |     |         |         |     |   |
|      |                              |                       |                   |                      |            |           |           |                 |                     |            |                    |                  |            | 4                                              |     |         |         |     |   |
|      |                              |                       |                   |                      |            |           |           |                 |                     |            |                    |                  |            | 5                                              |     |         |         |     |   |
|      |                              |                       |                   |                      |            |           | 科日一       | <b>取ファイル</b> 形式 |                     |            |                    |                  |            | 6                                              |     |         |         |     |   |
|      |                              |                       |                   |                      |            |           | EXCE      | • <b>定</b> 洲」   | 科目一覧ダ               | ウンロード      | シラバスダウンロード         | 時間割ダウンロー         | ド取消        | 7                                              |     |         |         |     |   |

図4時間割詳細画面

Figure 4 Detail Screen of the Timetable

| 教室名(日本語)                     | 教室名(英語)                        | 建物名·階·部屋番号                                    |
|------------------------------|--------------------------------|-----------------------------------------------|
| 3F1102                       | 3F1102                         | 工学系学系F棟・1階・1102室                              |
| 3F1115                       | 3F1115                         | 工学系学系F棟・1階・1115室                              |
| 3F1122                       | 3F1122                         | 工学系学系F棟・1階・1122室                              |
| 3F1136                       | 3F1136                         | 工学系学系F棟・1階・1136室                              |
| 4F106                        | 4F106                          | 医科学棟·1階·106室                                  |
| 4F204                        | 4F204                          | 医科学棟·2階·204室                                  |
| 4F305                        | 4F305                          | 医科学棟·3階·305室                                  |
| 7Z306                        | 7Z306                          | 春日プラザ・3階・306室                                 |
| 8A101                        | 8A101                          | 文科系修士A棟·1階·101室                               |
| 8A102                        | 8A102                          | 文科系修士A棟·1階·102室                               |
| 8A106                        | 8A106                          | 文科系修士A棟·1階·106室                               |
| 8A107                        | 8A107                          | 文科系修士A棟·1階·107室                               |
| 8A108                        | 8A108                          | 文科系修士A棟·1階·108室                               |
| 8A109                        | 8A109                          | 文科系修十A棟·1階·109室                               |
| 8A309                        | 8A309                          | 文科系修士A棟•3階•309室                               |
| 8A404-2                      | 8A404-2                        | 文科系修十A棟·4階·404室                               |
| 8A409                        | 8A409                          | 文科系修士A棟·4階·409室                               |
| 8B101                        | 8B101                          | 文科系修士B棟•1階•101室                               |
| 8B102                        | 8B102                          | 文科系修士B棟・1階・102室                               |
| 8B104                        | 8B104                          | 文科系修士B棟・1階・104室                               |
| 8B106                        | 8B106                          | 文科系修士B棟・1階・106室                               |
| 8B201                        | 8B201                          | 文科系修士B棟・2階・201室                               |
| 8B203                        | 8B203                          | 文科系修士B棟・2階・203室                               |
| 8B204                        | 8B204                          | 文科系修士B棟・2階・204室                               |
| 8B205                        | 8B205                          |                                               |
| 8B206                        | 8B206                          | 文科系修士B棟·2階·206室                               |
| 8B209                        | 8B209                          | 文科系修士B棟・2階・209室                               |
| 8B210                        | 8B210                          |                                               |
| 8B306                        | 8B306                          | 文科系修士B棟・3階・306室                               |
| 8B307                        | 8B307                          | 文科系修士B棟・3階・307室                               |
| 8B406                        | 8B406                          | 文科系修士B棟・4階・406室                               |
| 8B407                        | 8B407                          | 文科系修士B棟・4階・407室                               |
| 8B408                        | 8B408                          | 文科系修士B棟·4階·408室                               |
| 8B409                        | 8B409                          | 文科系修士B棟・4階・409室                               |
| CA310                        | 9D310                          | 外国語センター・3階・310室                               |
| TARA209                      | CL A209                        | 牛命領域学際研究センター・2階・209室                          |
| アート&デザイン実習室1                 | practice room of Art & Design1 |                                               |
| 井同B204                       | 47204                          | 共同利用棟B·2階·204室                                |
| 共同B201                       | 47206                          | 共同利用棟B·2階·206室                                |
| 共同B200                       | 47207                          | 共同利用棟B·2階·207室                                |
| 共同到田棟A202                    | -                              | 共同利用棟A・2階・202室                                |
| 其術B138                       | 6D138                          | 兰術学系棟B•1階•138室                                |
| <u> </u>                     | 6D139                          | 二二二二二二二二二二二二二二二二二二二二二二二二二二二二二二二二二二二二          |
| <u> </u>                     | 6D141                          | 兰術学系体的中的100至                                  |
| 兰術B134                       | 6D234                          | 兰街·□□□□□□□□□□□□□□□□□□□□□□□□□□□□□□□□□□□□       |
| <u> 去前D234</u>               | 6D235                          |                                               |
| <u>去開ひ200</u><br>芸術B217      | 6D317                          | ユミアナボホロ 2017 200 王                            |
| <u> </u>                     | 60339                          | ユニーティット 1011111111111111111111111111111111111 |
| <u> 工 戸 0000</u><br>工 戸 0101 | 60101                          | エミュート 101 2010 2010 2010 2010 2010 2010 2010  |
| エ房0101                       | 60102                          |                                               |
| エ厉0102                       | 60102                          |                                               |
| エ厉0103                       | 00103                          | 女   ナポエ厉(本・)  1-103王                          |

| 教室名(日本語) | 教室名(英語) | 建物名·階·部屋番号       |
|----------|---------|------------------|
| 工房C110   | 6C110   | 芸術学系工房棟・1階・110室  |
| 自然B119   | 1K119   | 自然系学系B棟・1階・119室  |
| 自然B203   | 1K203   | 自然系学系B棟・2階・203室  |
| 自然B204   | 1K204   | 自然系学系B棟・2階・204室  |
| 自然B215   | 1K215   | 自然系学系B棟・2階・215室  |
| 自然B711   | 1K711   | 自然系学系B棟•7階•711室  |
| 自然B712   | 1K712   | 自然系学系B棟・7階・712室  |
| 自然D201   | 1M201   | 自然系学系D棟・2階・201室  |
| 自然D312   | 1M312   | 自然系学系D棟・3階・312室  |
| 自然D410   | 1M410   | 自然系学系D棟・4階・410室  |
| 自然D412   | 1M412   | 自然系学系D棟・4階・412室  |
| 人間A101   | 8C101   | 人間系学系A棟・1階・101室  |
| 人間A102   | 8C102   | 人間系学系A棟・1階・102室  |
| 人間A111   | 8C111   | 人間系学系A棟・1階・111室  |
| 人間A202   | 8C202   | 人間系学系A棟・2階・202室  |
| 人間A307   | 8C307   | 人間系学系A棟・3階・307室  |
| 人間A321   | 8C321   | 人間系学系A棟・3階・321室  |
| 人間A342   | 8C342   | 人間系学系A棟・3階・342室  |
| 人間A344   | 8C344   | 人間系学系A棟・3階・344室  |
| 人間A345   | 8C345   | 人間系学系A棟・3階・345室  |
| 人間A346   | 8C346   | 人間系学系A棟・3階・346室  |
| 人間A412   | 8C412   | 人間系学系A棟・4階・412室  |
| 人間A425   | 8C425   | 人間系学系A棟・4階・425室  |
| 人間A431   | 8C431   | 人間系学系A棟・4階・431室  |
| 人間A505   | 8C505   | 人間系学系A棟・5階・505室  |
| 人間A506   | 8C506   | 人間系学系A棟・5階・506室  |
| 人間A526   | 8C526   | 人間系学系A棟・5階・526室  |
| 人間A541   | 8C541   | 人間系学系A棟・5階・541室  |
| 人間A542   | 8C542   | 人間系学系A棟・5階・542室  |
| 人間B101   | 8D101   | 人間系学系B棟・1階・101室  |
| 人間B114   | 8D114   | 人間系学系B棟・1階・114室  |
| 人間B124   | 8D124   | 人間系学系B棟・1階・124室  |
| 人間B132   | 8D132   | 人間系学系B棟・1階・132室  |
| 人間B301   | 8D301   | 人間系学系B棟・3階・301室  |
| 人間B309   | 8D309   | 人間系学系B棟・3階・309室  |
| 人間B334   | 8D334   | 人間系学系B棟・3階・334室  |
| 人間B335   | 8D335   | 人間系学系B棟・3階・335室  |
| 人間B412   | 8D412   | 人間系学系B棟・4階・412室  |
| 人間B414   | 8D414   | 人間系学系B棟・4階・414室  |
| 人間B416   | 8D416   | 人間系学系B棟・4階・416室  |
| 人間B417   | 8D417   | 人間系学系B棟・4階・417室  |
| 人間B431   | 8D431   | 人間系学系B棟・4階・431室  |
| 人間B432   | 8D432   | 人間系学系B棟・4階・432室  |
| 人間B433   | 8D433   | 人間系学系B棟・4階・433室  |
| 人間B501   | 8D501   | 人間系学系B棟・5階・501室  |
| 人間B513   | 8D513   | 人間系学系B棟・5階・513室  |
| 人間B517   | 8D517   |                  |
| 人間B521   | 8D521   | 人間系学系B棟・5階・521室  |
| 人間B532   | 8D532   |                  |
| 人社A208   | 8E208   | 人文社会学系棟A・2階・208室 |
| 人社A302   | 8E302   | 人文社会学系棟A・3階・302室 |

| 教室名(日本語) | 教室名(英語) | 建物名·階·部屋番号        |
|----------|---------|-------------------|
| 人社A308   | 8E308   | 人文社会学系棟A・3階・308室  |
| 人社A704   | 8E704   | 人文社会学系棟A・7階・704室  |
| 人社B111   | 8F111   | 人文社会学系棟B・1階・111室  |
| 人社B113   | 8F113   | 人文社会学系棟B・1階・113室  |
| 人社B419   | 8F419   | 人文社会学系棟B・4階・419室  |
| 生農A204   | 2J204   | 生物·農林学系A棟·2階·204室 |
| 生農B101   | 2K101   | 生物·農林学系B棟·1階·101室 |
| 生農B201   | 2K201   | 生物·農林学系B棟·2階·201室 |
| 生農C509   | 2K539   | 生物·農林学系C棟·5階·509室 |
| 生農C713   | 2K743   | 生物·農林学系C棟·7階·713室 |
| 生農C813   | 2K843   | 生物·農林学系C棟·8階·813室 |
| 生農F106   | 2K156   | 生物·農林学系F棟·1階·106室 |
| 生農F206   | 2K256   | 生物·農林学系F棟·2階·206室 |
| 生農F207   | 2K257   | 生物·農林学系F棟·2階·207室 |
| 生農F406   | 2K456   | 生物·農林学系F棟·4階·406室 |
| 生農F407   | 2K457   | 生物·農林学系F棟·4階·407室 |
| 生農F506   | 2K556   | 生物·農林学系F棟·5階·506室 |
| 生農F507   | 2K557   | 生物·農林学系F棟·5階·507室 |
| 生農G501   | 2L501   | 生物·農林学系G棟·5階·501室 |
| 生農G502   | 2L502   | 生物·農林学系G棟·5階·502室 |
| 生農G503   | 2L503   | 生物·農林学系G棟·5階·503室 |
| 総合A107   | 2Z107   | 総合研究棟A・1階・107室    |
| 総合A108   | 2Z108   | 総合研究棟A・1階・108室    |
| 総合A110   | 2Z110   | 総合研究棟A・1階・110室    |
| 総合A111   | 2Z111   | 総合研究棟A・1階・111室    |
| 総合A217   | 2Z217   | 総合研究棟A・2階・217室    |
| 総合A606   | 2Z606   | 総合研究棟A・6階・606室    |
| 総合A706   | 2Z706   | 総合研究棟A・7階・706室    |
| 総合B1001  | 3Z1001  | 総合研究棟B・1階・1001室   |
| 総合B107   | 3Z107   | 総合研究棟B・1階・107室    |
| 総合B108   | 3Z108   | 総合研究棟B・1階・108室    |
| 総合B110-1 | 3Z110-1 | 総合研究棟B・1階・110-1室  |
| 総合B112-1 | 3Z112-1 | 総合研究棟B・1階・112-1室  |
| 総合B510-2 | 3Z510-2 | 総合研究棟B・5階・510-1室  |
| 総合B611   | 3Z611   | 総合研究棟B・6階・611室    |
| 総合B701-1 | 3Z701-1 | 総合研究棟B・7階・701-1室  |
| 総合B811   | 3Z811   | 総合研究棟B・8階・811室    |
| 総合B812   | 3Z812   | 総合研究棟B・8階・812室    |
| 総合D116   | 5Z116   | 総合研究棟D・1階・116室    |
| 総合D117   | 5Z117   | 総合研究棟D・1階・117室    |
| 総合D218   | 5Z218   | 総合研究棟D・2階・218室    |
| 総合D310   | 5Z310   | 総合研究棟D・3階・310室    |
| 総合D713   | 5Z713   | 総合研究棟D・7階・713室    |
| 総合D724   | 5Z724   | 総合研究棟D・7階・724室    |
| 総合D738   | 5Z738   | 総合研究棟D・7階・738室    |
| 総合D740   | 5Z740   | 総合研究棟D・7階・740室    |
| 総合D741   | 5Z741   | 総合研究棟D・7階・741室    |
| 総合D743   | 5Z743   | 総合研究棟D・7階・743室    |
| 体育A411   | 5A411   | 体育科学系A棟・4階・411室   |
| 体育A501   | 5A501   | 体育科学系A棟・5階・501室   |
| 防災203    | 2K267   | 環境防災研究棟・2階・203室   |

# 大学院 教室一覧(学群棟除く)

| 教室名(日本語) | 教室名(英語)        | 建物名·階·部屋番号    |
|----------|----------------|---------------|
| 理科系B107  | B107 Nat. Sci. | 理科系B棟・1階・107室 |
| 理科系B502  | B502 Nat.Sci.  | 理科系B棟・5階・502室 |
| 理科系C103  | C103 Nat. Sci. | 理科系C棟・1階・103室 |
| 理科系C502  | C502 Nat.Sci.  | 理科系C棟・5階・502室 |